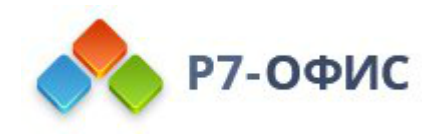

## Руководство по установке Органайзера в операционной системе Astra Linux

Дата создания: 27 октября 2023г. Дата последнего изменения: 14 февраля 2025г.

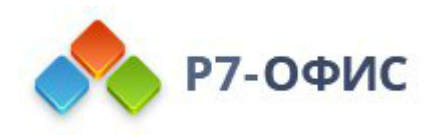

#### Оглавление

| Требования к оборудованию                                                                   | 2       |
|---------------------------------------------------------------------------------------------|---------|
| Требования к программному обеспечению                                                       | 2       |
| Дополнительные требования                                                                   | 2       |
| Скачайте последнюю версию с нашего сайта                                                    | 2       |
| Установите пакет                                                                            | 3       |
| Установка\обновление с помощью репозитория                                                  | 3       |
| Установка с помощью графического интерфейса на примере Astra lini<br>2.12 / Astra linux 1.7 | ux<br>4 |
| Запустите органайзер                                                                        | 7       |

## Требования к оборудованию

- Процессор двухъядерный с тактовой частотой 2 ГГц или лучше
- Оперативная память не менее 2 Гб
- Свободное место на жестком диске не менее 2 Гб

## Требования к программному обеспечению

Astra Linux:

- Astra Special Edition 1.7.4 Редакции Базовая защищенность Орел
- Astra Special Edition 1.7.4 Редакции Усиленная защищенность Воронеж\*
- Astra Special Edition 1.7.5

#### Дополнительные требования

- Права администратора для установки
- Поддерживается 64-разрядная архитектура.

# Скачайте последнюю версию с нашего сайта

Последнюю версию органайзера всегда можно скачать по ссылкам на нашем <u>сайте</u>. Скачайте DEB-пакет для операционной системы Astra Linux.

Для версий 2.12 и 1.7 необходимо использовать соответствующий дистрибутив на странице загрузки дистрибутива. Проверка версии в терминале: cat /etc/astra\_version

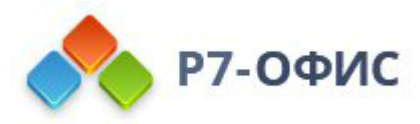

После нажатия на кнопку «Скачать» в некоторых браузерах вам будет предложено выбрать папку для загрузки. Выберите папку и дождитесь окончания загрузки.

#### Установите пакет

Запустите скаченный дистрибутив двойным кликом для установки. После в пакетном менеджере QApt согласитесь с установкой (могут потребоваться права администратора для установки).

Установку так же возможно провести с помощь терминала, перейдя в каталог размещения дистрибутива и выполнив команду, пример команды:

dpkg -i r7-organizer-версия.deb

После выполнения всех этих действий начнется сам процесс установки. Он может занять некоторое время (до нескольких минут) в зависимости от быстродействия компьютера.

#### Установка\обновление с помощью репозитория

1. Добавляем ключ

sudo curl -s https://download.r7-office.ru/repos/RPM-GPG-KEY-R7-OFFICE.public | sudo gpg --no-default-keyring --keyring gnupgring:/etc/apt/trusted.gpg.d/r7.gpg --import && sudo chmod 644 /etc/apt/trusted.gpg.d/r7.gpg

2. Добавляем репозиторий

sudo echo "deb https://downloads.r7-office.ru/repository/r7-desktop-astra/ astralinux main" | sudo tee /etc/apt/sources.list.d/r7.list

#### 3. Добавляем файл для авторизации в репозитории

sudo nano /etc/apt/auth.conf.d/r7.conf

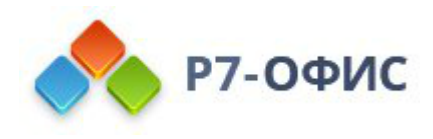

Если данной директории нет /etc/apt/auth.conf.d Необходимо добавить данный файл: /etc/apt/auth.conf

3.1. Добавить данные

machine downloads.r7-office.ru login desktop password gyxiLab84FByn7sCTd5JY

3.2. Изменить доступ на файл

sudo chmod 600 /etc/apt/auth.conf.d/r7.conf

Если директории **/etc/apt/auth.conf.d** нет, то выполнит эту команду: sudo chmod 600 /etc/apt/auth.conf

4. Обновляем информацию о пакетах

sudo apt update

5. Устанавливаем приложения

sudo apt install r7-organizer

#### Установка с помощью графического интерфейса на примере Astra linux 2.12 / Astra linux 1.7

Требования:

- Пользователь должен иметь права на установку приложений
- Подключение к операционной системе не должно осуществляться через протокол RDP (в случаи с RDP, при установки система не будет запрашивать повышение прав и выдаст системную ошибку)

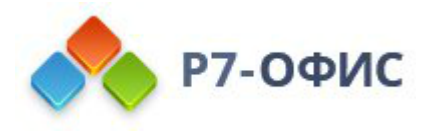

- 1. Перейдите к скаченному файлу
- 2. Кликните правой кнопкой мыши «Открыть с помощью»

| 👱 Загрузки - Менеджер файлов                                          |                            | _ O X               |
|-----------------------------------------------------------------------|----------------------------|---------------------|
| Файл Вид Сеть Сервис Настройка Справка                                |                            |                     |
| 🔇 🗸 🕥 🗸 🙆 📿 🦲 Папки 🝸 🔝 Вид 🗸 🚺 🍳                                     |                            |                     |
| Адрес: • Компьютер >Домашняя > Загрузки                               |                            | 0                   |
| ≻ 😲 Избранное 🗍 r7-organizer_2.0.1-1_astralinux-2.12-signed_amd64.deb | Сткрыть                    |                     |
| 🗸 🛄 Компьютер                                                         | Открыть с помощью          |                     |
| 🗸 🏠 Домашияя                                                          | *                          |                     |
| >- inclient_drives                                                    | Отправить >                |                     |
| — 💌 Видео                                                             | 🚯 Распаковать 🔰            |                     |
| — 🔁 Документы                                                         | Действия >                 |                     |
| — 🚺 Загрузки                                                          | E Копировать Ctrl+C        |                     |
| > 🖻 Изображения                                                       | 🔏 Вырезать Ctrl+X          |                     |
| — 🖪 Музыка                                                            | Переименовать F2           |                     |
| — 🥫 Общедоступные                                                     | 🛛 Удалить Shift+Del        |                     |
| >- 🚬 Рабочие столы                                                    | Переместить в Корзину Del  |                     |
| — 🌄 Рабочий стол 1                                                    | Ceolicrea Alt+Enter        |                     |
| — 🛅 Шаблоны                                                           | Coordination Participation |                     |
| — — Рабочий стол 1                                                    |                            |                     |
| — 👿 Корзина                                                           |                            |                     |
| >- 🄝 Накопители                                                       |                            |                     |
| >- 🔁 Файловая система                                                 |                            |                     |
| > 🗣 Сеть                                                              |                            |                     |
|                                                                       |                            |                     |
|                                                                       |                            |                     |
|                                                                       |                            |                     |
| 49.11 ГБ свободно 1 элемент 1 выделен                                 | (                          |                     |
| 🛞 🛅 🐻 🛃 Загрузки - Ме                                                 | € (1)) F_ ==               | 11:30<br>чт, 10 авг |

3. Выберите программу для установки пакета (в нашем случаи это QApt)

| Домашняя/Загрузки/r7-organizalinux-2.12-signed_amd64.deb |
|----------------------------------------------------------|
| ? application/vnd.debian.binary-package                  |
| Приложение                                               |
| 🏘 Программ 🔊 Арt для установки пакетов                   |
| 1 Ark                                                    |
|                                                          |
|                                                          |
|                                                          |
|                                                          |
|                                                          |
|                                                          |
|                                                          |
|                                                          |
|                                                          |
|                                                          |
|                                                          |
|                                                          |
| Установить по умолчанию Все приложения                   |
| Другая Открыть Отмена                                    |

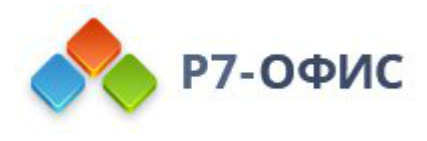

#### 4. Нажмите установить пакет

| Описание                     | тояние: Все зав                                        | исимости удовлетворены. |
|------------------------------|--------------------------------------------------------|-------------------------|
| r7-organiz<br>r7-organizer l | er Desktop Mail<br>er Desktop Mail in<br>Desktop Mail. | istallation package r7- |
|                              |                                                        |                         |

5. Введите пароль от учетной записи (учетная запись должна иметь права на установку приложений)

| 🗮 Требуется аутентификация — Агент PolicyKit1 от KDE 🛛 🗌 🗙                                                                   |
|----------------------------------------------------------------------------------------------------|
| Install or remove packages                                                                                                   |
| Приложение пытается выполнить действие, которое требует<br>дополнительных привилегий. Для этого требуется<br>аутентификация. |
| Пароль:                                                                                                    |
| 🚺 Подробности >> Да Отмена                                                                                                   |

6. Готово. В конце установки появится надпись «Завершено»

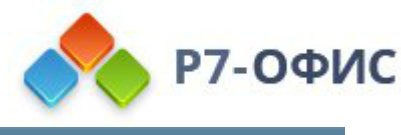

| 🎂 Установка пакетов — r7-organizer — Программа QApt для установки пакетов                                                                                                    | _     | 0    | × |
|----------------------------------------------------------------------------------------------------|-------|------|---|
| k                                                                                                    |       |      |   |
| (Reading database 225005 files and directories currently installed.)<br>Preparing to unpack/r7-organizer_2.0.1-1_astralinux-2.12-signed_amd64.deb<br>Unpacking r7-organizer (2.0.1-1)<br>Setting up r7-organizer (2.0.1-1)<br>Processing triggers for mime-support (3.60)<br>Processing triggers for desktop-file-utils (0.26-1astra1)<br>Processing triggers for menu (2.1.47-astra1)<br>Завершено |       |      |   |
|                                                                                                    |       |      |   |
|                                                                                                    | 🔞 3ak | срыт | ь |

## Запустите органайзер

Перейдите в меню **Приложения (меню Пуск) — Сеть и выберите Р7.Органайзер**.